## Configuration du paramètre QoS sur SPA122

## Objectif

La qualité de service (QoS) permet de s'assurer que la voix est prioritaire pendant les périodes de trafic dense et qu'elle est activée par défaut. L'objectif de cet article est de vous guider dans la configuration des paramètres QoS.

## Périphériques pertinents

·SPA122

## Configuration du paramètre QoS

| QoS                 |               |                      |  |
|---------------------|---------------|----------------------|--|
| QoS Policy:         | O Always On 🧕 | On When Phone In Use |  |
| Upstream Bandwidth: | 10000         | kbps                 |  |
| Submit Cancel       |               |                      |  |

Étape 1. Dans l'utilitaire de configuration de l'adaptateur téléphonique, sélectionnez **Network Setup > Application > QoS**. La page *QoS* s'affiche. Il contient les champs suivants :

·QoS Policy : choisissez si la fonctionnalité doit être activée en permanence ou uniquement en cas de trafic vocal.Les valeurs possibles sont les suivantes :

- Always On : cliquez sur cette option si vous souhaitez activer la QoS à tout moment.

- On When Phone In Use : cliquez sur cette option si vous souhaitez activer QoS uniquement en cas de trafic vocal.

·Upstream Bandwidth : spécifie la valeur de bande passante ascendante maximale disponible fournie par le fournisseur de services Internet. La plage est comprise entre 64 et 100 000 kbits/s. La valeur par défaut est 10 000 kbits/s.

**Note:** Si cette valeur est supérieure à la bande passante du service disponible, le trafic peut être abandonné arbitrairement sur le réseau du fournisseur de services.

Étape 2. Cliquez sur **Submit** pour enregistrer les paramètres.

Setting Saved Successfully.

You will be returned to the previous page after several seconds.

Un message d'état s'affiche pour confirmer que les paramètres ont été enregistrés.